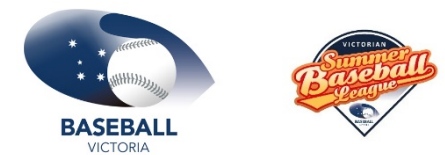

# Baseball Victoria SURVEY MONKEY SCORE ENTRY HELP

Select one of the competitions or copy and paste the following links for score entry:

Senior Scoreshttps://www.surveymonkey.com/r/2021\_22VSBLSeniorScoresMasters Scoreshttps://www.surveymonkey.com/r/2021\_22MastersScoresU16 & U18 Scoreshttps://www.surveymonkey.com/r/2021\_22U16U18ScoresCharters Scoreshttps://www.surveymonkey.com/r/2021\_22CharterScores

#### Club:

From the dropdown box, select your club

### **Contact Information:**

Enter your contact details of the person entering scores

#### **Division:**

From the dropdown box, select the division you are entering scores for

You will not be able proceed until these details are entered

| * Club               |          |
|----------------------|----------|
|                      | \$       |
| * Contact Informatio | n        |
| Name                 |          |
| Email                |          |
| Phone                |          |
| * Division           |          |
|                      | <b>*</b> |
|                      | Next     |

Select NEXT

#### Competition

Select the tick box to confirm you are entering scores for the correct competition

# **Round Number** From the dropdown menu, select the round

Home Team From the dropdown menu, select the home team name

# Score Enter the score

**Visiting Team** From the dropdown menu, select the visiting team name

#### Score Enter the score

| ◯ Masters 38+ North West |
|--------------------------|
| * Round Number           |
| <br>▼                    |
| * Home Team              |
| \$                       |
| * Score                  |
|                          |
| * Visiting Team          |
| \$                       |
| * Score                  |
|                          |

## Match Outcome

Select the match outcome from the options available

# Match Sheet

There are two (2) options for uploading match sheets 1) **Uploading now** Take a photo and Upload into Survey Monkey Once a file is successfully uploaded, **Choose File** changes to **Replace File** with a green tick

|                                                                  | 🔘 Wash Out                                         |  |  |
|------------------------------------------------------------------|----------------------------------------------------|--|--|
| ନ                                                                | O Heat Out                                         |  |  |
| Drag and drop a file here.                                       |                                                    |  |  |
| PDF DOC DOCX PNG JPG JPEG GIF                                    |                                                    |  |  |
| You can also <u>upload a file from your computer</u>             |                                                    |  |  |
|                                                                  | * Match Sheet                                      |  |  |
| * Match Sheet                                                    | Uploading now                                      |  |  |
| Uploading now Will email to juniorscores@baseballvictoria.com.au | Will email to seniorscores@baseballvictoria.com.au |  |  |
| Upload Match Sheet                                               | Upload Match Sheet                                 |  |  |
| Replace File V No mobile phones.jpg Remove File                  | Choose File No file chosen                         |  |  |

\* Match Outcome

🔵 Home Team Win

🔘 Visiting Team Win

🔘 Draw

# 2) Will email match sheet

Take a photo/scan of the match sheet and email to: <u>seniorscores@baseballvictoria.com.au</u> - Seniors, Womens, Masters, U18 and U16 <u>juniorscores@baseballvictoria.com.au</u> - Charter

### **Do you have any further scores to enter?** Select either Yes or No and **NEXT**

#### YES

You will be returned to start of the survey where you select the next division for score entry.

You do not need to re-enter your contact information.

Continue to add scores until you have no further to enter.

# At any stage before you press No, you can edit scores already entered.

Select the Division from the first page to edit.

#### NO

This will end the survey

| * Do you have any further scores to enter? |      |      |
|--------------------------------------------|------|------|
| Yes                                        |      |      |
| No                                         |      |      |
|                                            |      |      |
|                                            | Prev | Next |
|                                            |      |      |
| * Division                                 |      |      |
| Masters 38+ North West \$                  |      |      |
|                                            |      |      |
|                                            |      | Next |

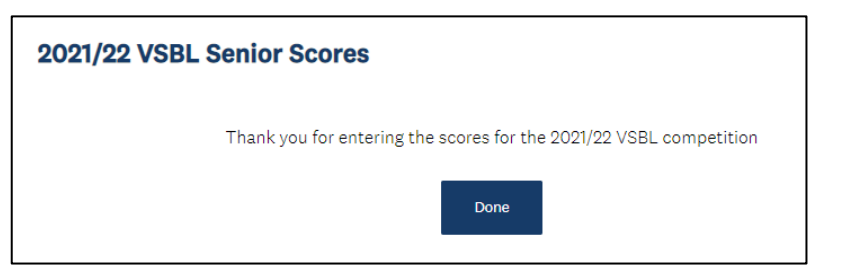